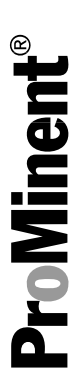

# Supplemental manual delta<sup>®</sup> DLTa and Sigma SxCb with PROFIBUS<sup>®</sup>

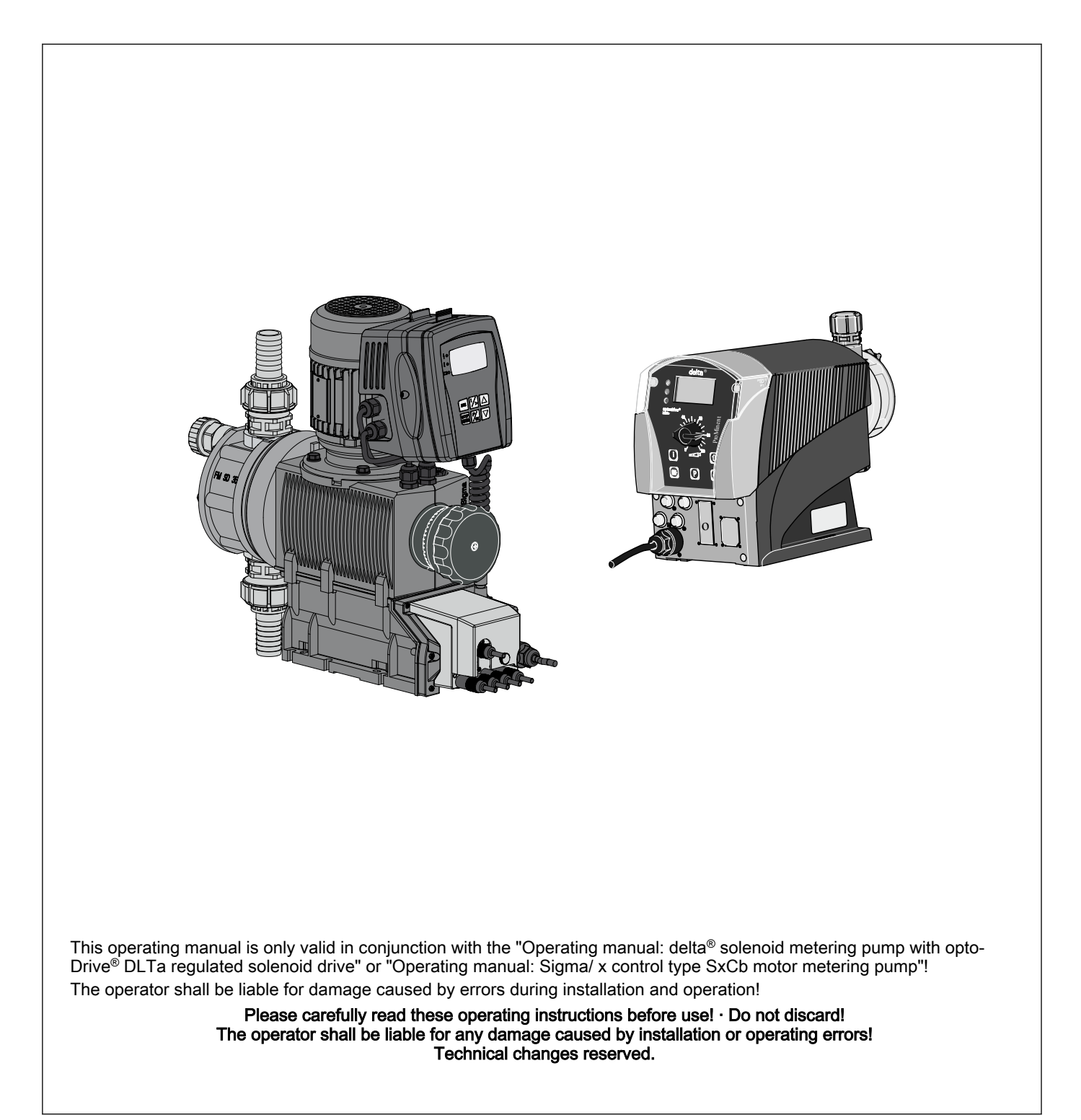

ProMinent Dosiertechnik GmbH Im Schuhmachergewann 5-11 69123 Heidelberg Germany Telephone: +49 6221 842-0 Fax: +49 6221 842-617 email: info@prominent.com Internet: www.prominent.com

985400, 1, en\_GB

## Table of contents

| 1      | Prerequisites                                                                   |                                                                                          |                                              |  |  |
|--------|---------------------------------------------------------------------------------|------------------------------------------------------------------------------------------|----------------------------------------------|--|--|
| 2      | Setting up the pump                                                             |                                                                                          |                                              |  |  |
|        | 2.1                                                                             | General information                                                                      | 5                                            |  |  |
|        | 2.2                                                                             | Setting a slave address                                                                  | 5                                            |  |  |
|        | 2.3                                                                             | Activating / deactivating the PROFIBUS®                                                  | 5                                            |  |  |
| 3      | Parti                                                                           | cular features of PROFIBUS <sup>®</sup> mode                                             | 6                                            |  |  |
|        | 3.1                                                                             | General information                                                                      | 6                                            |  |  |
|        | 3.2                                                                             | Displays and indicators                                                                  | 6                                            |  |  |
|        | 3.3                                                                             | LEDs on the PROFIBUS® module                                                             | 6                                            |  |  |
|        | 3.4                                                                             | Using the metering monitor                                                               | 7                                            |  |  |
|        |                                                                                 |                                                                                          |                                              |  |  |
| 4      | Insta                                                                           | Ilation                                                                                  | 8                                            |  |  |
| 4<br>5 | Insta<br>Ope                                                                    | Ilation                                                                                  | 8<br>10                                      |  |  |
| 4<br>5 | Insta<br>Ope<br>5.1                                                             | Illation                                                                                 | <b>8</b><br>10<br>10                         |  |  |
| 4<br>5 | <b>Insta</b><br><b>Ope</b><br>5.1<br>5.2                                        | Illation                                                                                 | <b>8</b><br><b>10</b><br>10<br>10            |  |  |
| 4<br>5 | Insta<br>Ope<br>5.1<br>5.2<br>5.3                                               | Illation<br>ration<br>General information<br>GSD file<br>Description of the data objects | <b>8</b><br>10<br>10<br>10                   |  |  |
| 4<br>5 | <b>Insta</b><br><b>Ope</b><br>5.1<br>5.2<br>5.3<br>5.4                          | Illation                                                                                 | <b>8</b><br>10<br>10<br>10<br>10<br>14       |  |  |
| 4<br>5 | Insta<br>Ope<br>5.1<br>5.2<br>5.3<br>5.4<br>5.4.2                               | Illation                                                                                 | <b>8</b><br>10<br>10<br>10<br>10<br>14<br>14 |  |  |
| 4<br>5 | <b>Insta</b><br><b>Ope</b><br>5.1<br>5.2<br>5.3<br>5.4<br>5.4.2                 | Illation                                                                                 | <b>8</b><br>10<br>10<br>10<br>10<br>14<br>14 |  |  |
| 4<br>5 | <b>Insta</b><br><b>Ope</b><br>5.1<br>5.2<br>5.3<br>5.4<br>5.4.2<br>5.4.2<br>5.5 | Illation                                                                                 | 8<br>10<br>10<br>10<br>14<br>14<br>17<br>20  |  |  |

## 1 Prerequisites

The pump can be expanded to include PROFIBUS<sup>®</sup> functionality using a plug-in module. Plug the plug-in module into the front of the pump (the same way as with a relay module). The menu item "PROFIBUS<sup>®</sup>" will then appear in the operating menu.

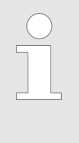

The pump must have at least software version V01.03.06.00 (delta® DLTa) or V01.01.00.00 (Sigma Control SxCb) and hardware version V01.04.00.00 for the delta®, for the PRO-FIBUS® module to work. If it does not work, the LED on the PROFIBUS® module slowly flashes red and green.

## 2 Setting up the pump

## 2.1 General information

The pump with the PROFIBUS<sup>®</sup> module plugged in is set up in the same way as the standard pump; it just includes the bus functionality.

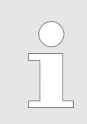

If there is no activity for longer than 60 sec., the setup process is cancelled.

### 2.2 Setting a slave address

The default address is "125". If a master in the  $\mathsf{PROFIBUS}^{\$}$  section issues the slave addresses, then setting the slave address manually is not necessary.

- **1.** Press the *[P]* button for 2 seconds.
- **2.** delta<sup>®</sup> only: Move to *'Settings'* with the *[arrow buttons]* and press the *[P]* button.
- **3.** Move to *'PROFIBUS®'* with the *[arrow buttons]* and press the *[P]* button.
- 4. Move to 'Address' with the [arrow buttons] and press the [P] button.

Always use three digits for the  $\mathsf{PROFIBUS}^{\circledast}$  address (addresses from "002" to "125"):

- **1.** Set the first digit with the *[Down]* button and press the *[P]* button.
- 2. Set the second digit with the [Down] button and press the [P] button.
- 3. Set the third digit with the [arrow buttons] and press the [P] button.

### 2.3 Activating / deactivating the PROFIBUS®

So that the pump can be controlled via the PROFIBUS<sup>®</sup>, *'PROFIBUS®'* must be set to *'Active'* in the operating menu:

- **1.** Press the *[P]* button for 2 seconds.
- 2. With the *[arrow buttons]* move to *'PROFIBUS®'* and press the *[P]* button.
- 3. With the *[arrow buttons]* move to *'Active'* or *'Inactive'* and press the *[P]* button. You're done!

Even while the PROFIBUS<sup>®</sup> is '*Active*', all the external inputs such as level monitor, metering monitor and external control (pause, contact input, analogue input) still work. They produce the anticipated reactions, just as if the pump was being operated without the PROFIBUS<sup>®</sup> module plugged in - see the pump operating manual. The pump transmits relevant information over the PROFIBUS<sup>®</sup> to the master (PLC, PC, etc.).

If the PROFIBUS<sup>®</sup> is set to *'Inactive'*, the settings of the previously selected operating mode are reloaded.

If the pump is switched to another operating mode, then it stops and can only be started via the *[Stop/Start]* button.

## 3 Particular features of PROFIBUS<sup>®</sup> mode

## 3.1 General information

In PROFIBUS<sup>®</sup> mode, the pump cannot be manually adjusted or programmed! To do so, switch the PROFIBUS<sup>®</sup> to 'lnactive'.

- Using the [i] button, you can switch between the permanent displays at any time, as in the other operating modes. This has no influence upon the operation of the pump.
- When switching to PROFIBUS<sup>®</sup> mode, the settings are carried over from other operating modes. Settings made via the PROFIBUS<sup>®</sup>, on the other hand, are not saved! They are only valid while the pump is connected to the PROFIBUS<sup>®</sup>. Only the total number of strokes and total litres figures are continuous (saved).
- If the pump is switched to PROFIBUS<sup>®</sup> mode, then it stops and can only be started via the PROFIBUS<sup>®</sup>.

## 3.2 Displays and indicators

**Operation indicator** 

During PROFIBUS<sup>®</sup> mode, the operation indicator contains additional symbols.

Status indicator

Main indicator

Commonly used symbols can be found in the chapter "Control elements" in the "Operating manual: delta® solenoid

Commonly used symbols can be found in the chapter "Control elements" in the "Operating manual: delta® solenoid metering pump with controlled optoDrive® solenoid drive" or the "Operating manual: Sigma/ x control type SxCb motor metering pump".

Stop PROFIBUS<sup>®</sup>: the pump was stopped via the PROFIBUS<sup>®</sup>. The master transmits an appropriate telegram to the pump.

Connection error: if the pump loses its connection to the PROFIBUS<sup>®</sup> (e.g. when the PROFIBUS<sup>®</sup> is stopped), then the error symbol (appears and the symbol flashes in the main indicator.

## 3.3 LEDs on the PROFIBUS® module

| LEDs                          | Cause                                                                                            |
|-------------------------------|--------------------------------------------------------------------------------------------------|
| Slowly flashing red and green | Connection between PROFIBUS <sup>®</sup> module and pump has failed;                             |
|                               | the hardware or software version of<br>the pump may not be suitable for<br>PROFIBUS <sup>®</sup> |
| Permanently lit red           | No connection to the PROFIBUS®                                                                   |
| Permanently lit green         | Pump in cyclic operation                                                                         |

## 3.4 Using the metering monitor

To use the metering monitor during PROFIBUS<sup>®</sup> mode, the "Metering monitor" socket must be connected. The pump then transmits *'Present'* for the "Flow" status bit. The metering monitor can be switched on and off with the PROFIBUS<sup>®</sup> using the *'Flow monitoring'* parameter - see  $\Leftrightarrow$  *'Data on the pump' Table on page 15*.

## 4 Installation

| Bus installation      | All bus subscribers must be connected in series. Up to 32 stations are possible (masters, slaves, repeaters).                                                                                                    |
|-----------------------|----------------------------------------------------------------------------------------------------|
|                       | At both the start and end of the cabling, the bus must be connected with a terminating resistor.                                                                                                    |
| Connectors and cables | For the PROFIBUS <sup>®</sup> cables, use cables which are shielded, twisted, and have two-cores (twisted pair), in accordance with EN 50170 (cable type A).                                                                                                    |
|                       | Earthing the shield at one end prevents low-frequency earth<br>loops. Earthing the shield at one end has no effect on HF<br>magnetic interference. Earthing the shield at both ends and<br>the twisted pair do indeed affect the HF magnetic interfer-<br>ence, though it has no effect upon HF electrical interference. |
|                       | It is recommended to establish on the PROFIBUS <sup>®</sup> a low-inductance (i.e. wide area and low resistance) connection to the protective earth on both sides.                                                                                                    |
|                       | The total length of the bus cabling without repeaters will vary depending<br>on the desired transfer speed:                                                                                                    |

#### Transfer speed and length of the bus cabling

| Transfer speed | Max. length of the bus cabling |
|----------------|--------------------------------|
| kBit/s         | m                              |
| 1500           | 200                            |
| 500            | 400                            |
| 187.5          | 1000                           |
| 93.75          | 1200                           |
| 19.2           | 1200                           |
| 9.6            | 1200                           |

The PROFIBUS<sup>®</sup> module has an M12 industrial socket for connecting to a PROFIBUS<sup>®</sup> cable. The pin allocation corresponds to the PROFIBUS<sup>®</sup> standard - see below - meaning that commercially available bus connectors can be used. Please note that cable connections with these connectors generally only comply with a contact and humidity protection according to IP 20!

Information on achieving protection class IP 65 An installation compliant with contact and humidity protection according to IP 65 is possible, as the M12 industrial socket on the PROFIBUS<sup>®</sup> module allows for this. However, the PROFIBUS<sup>®</sup> cable must then be equipped with M12 industrial connectors according to IP 65.

> In order to achieve protection class IP 65 for the PROFIBUS<sup>®</sup> cable installation, special Y-adapters or termination adapters must be used (e.g. - see below).

#### CAUTION!

- Protection class IP 65 only applies to a mated connector/ socket combination!
- For ambient conditions requiring contact and humidity protection according to IP 65, cables with cast M12 industrial connectors must be used (e.g. see below).
- Protection class IP 65 only applies to an uncabled pump (with PROFIBUS<sup>®</sup> module) if an IP 65-capable cover is attached to the M12 industrial socket! The supplied cover does not guarantee resistance to chemicals.

#### Socket on the PROFIBUS® module (M12)

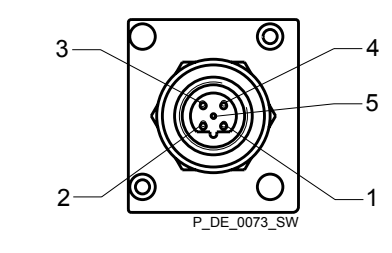

- 1 5 V
- 2 A-cable (green)
- 3 Earth
- 4 B-cable (red)
- 5 Shield

#### Y-adapter (order no. 1040956)

The Y-adapter connects the pump with a cast M12 connector. The ends are equipped with one M12 connector and one M12 socket. The Y-adapter fulfils the contact and humidity protection requirements according to IP 65.

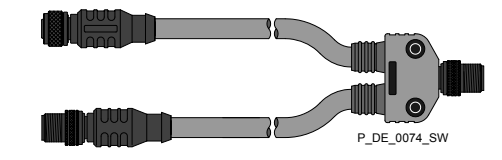

#### PROFIBUS® termination, complete (order no. 1040955)

If the pump is the last bus subscriber connected to the PROFIBUS<sup>®</sup> cable, it must be connected with the PROFIBUS<sup>®</sup> termination, complete, to act as a termination - see EN 50170. The PROFIBUS<sup>®</sup> termination, complete, fulfils the contact and humidity protection requirements according to IP 65 (it consists of a Y-connector and a terminating resistor).

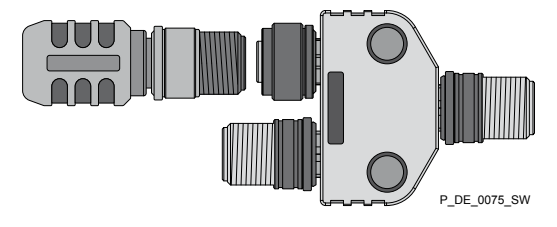

## 5.1 General information

With the PROFIBUS<sup>®</sup> module plugged in, the pump represents a subscriber with slave functionality in the PROFIBUS<sup>®</sup>, according to DP-V1. Usage data is then transferred both cyclically and acyclically.

## 5.2 GSD file

The GSD file must be used to configure the masters. It describes all features of the pump in PROFIBUS<sup>®</sup> mode (keywords, diagnostics, modules, slots). The GSD file can be downloaded from the PROFIBUS<sup>®</sup> website and from the ProMinent website. The file name is unique: PROM0B02.GSD

## 5.3 Description of the data objects

Description of the data objects

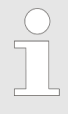

So that the pump can join the cyclic data traffic, the initial parameters must be transferred from the master. This only requires the default parameter settings - there are no application parameters.

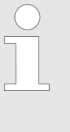

Please note: the data is stored according to the "Big Endian" principle! i.e. the byte with the highest-valued bits is stored first - it is therefore held in the lowest address in memory. For an example using "Status" - see § 'Data from the pump (input data)' Table on page 15.

As a UINT32 type, the status of the pump is based on the offset addresses +0 to +3. Storage of the bytes occurs in this order:

| Name   | Туре   | Offset | Byte | Bits    |
|--------|--------|--------|------|---------|
| Status | UINT32 | +0     | 0    | 24 - 31 |
|        |        | +1     | 1    | 16 - 23 |
|        |        | +2     | 2    | 8 - 15  |
|        |        | +3     | 3    | 0 - 7   |

In the following, all data objects which can be transferred cyclically are described.

| Name                       | No. | Туре   | Description |          |                                                 |
|----------------------------|-----|--------|-------------|----------|-------------------------------------------------|
| Device identifi-<br>cation | 0   | UINT32 | Byte 0+1    | = 0x0B02 | ID number                                       |
|                            |     |        | Byte 2      | = 0x50   | ProMinent identifier for pumps<br>product group |
|                            |     |        | Byte 3      | = 5      | "delta a" pump family                           |
|                            |     |        | Byte 3      | = 3      | "Sigma b" pump family                           |

#### All data objects

| Name       | No. | Туре   | Description                        |                           |                                                                   |                                             |
|------------|-----|--------|------------------------------------|---------------------------|-------------------------------------------------------------------|---------------------------------------------|
| Status     | 1   | UINT32 | Bit                                | Name                      | Function                                                          |                                             |
|            |     |        | 0                                  | System                    | 00 – Init                                                         | 03 –Test                                    |
|            |     |        | 1                                  |                           | 01 – Ready                                                        | 04 - First run                              |
|            |     |        | 2                                  |                           | 02 – Diagnose                                                     | 05 - Power-<br>down                         |
|            |     |        | 3                                  | Mode                      | 00 – halt                                                         | 03 -contact                                 |
|            |     |        | 4                                  |                           | 01 – manual                                                       | 04 - analog                                 |
|            |     |        | 5                                  |                           | 02 – batch                                                        |                                             |
|            |     |        | 6                                  | Error                     | There are errors                                                  | s - see "Errors"                            |
|            |     |        | 7                                  | Warnings                  | There are warni<br>"Warnings"                                     | ngs - see                                   |
|            |     |        | 8                                  | Stop                      | Pump is stopped                                                   | t                                           |
|            |     |        | 9                                  | Intake                    | Pump is in intak level function)                                  | e mode (higher-                             |
|            |     |        | 10                                 | Auxiliary                 | Pump is in auxil<br>(higher-level fun                             | iary mode<br>ction)                         |
|            |     |        | 11                                 | Pause                     | Pump is switche<br>(higher-level fun                              | ed to pause<br>action)                      |
|            |     |        | 12                                 | Module                    | Automatic mode                                                    | )                                           |
|            |     |        | 13                                 | Flow                      | Metering monito                                                   | r activated                                 |
|            |     |        | 14                                 | Batch mem.                | Batch memory is                                                   | s activated                                 |
|            |     |        | 15                                 | Calibrated                | Pump is calibrat                                                  | ed                                          |
|            |     |        | 16                                 | Relay 1                   | Relay 1 is physic                                                 | cally present                               |
|            |     |        | 17                                 | Relay 2                   | Relay 2 is physic                                                 | cally present                               |
|            |     |        | 18                                 | AnalogOut                 | Module is physic                                                  | cally present                               |
|            |     |        | 19                                 | Diaphragm<br>break        | Diaphragm brea                                                    | k option is                                 |
|            |     |        | 20                                 | Concentration             | Concentration converted (delta® on                                | alculation is acti-<br>ly)                  |
|            |     |        | 21                                 | -                         | -                                                                 |                                             |
|            |     |        | 22                                 | -                         | -                                                                 |                                             |
|            |     |        | 23                                 | Airlock                   | Drive controller<br>metering head (                               | signals air in the delta <sup>®</sup> only) |
|            |     |        | 24                                 | Excessive pressure        | Drive controller sive counter pre                                 | signals "exces-<br>ssure"                   |
|            |     |        | 25                                 | Depressurised             | Drive controller<br>counter pressure                              | signals "no<br>e" (delta <sup>®</sup> only) |
|            |     |        | 26                                 | Bleeding                  | Pump is being b                                                   | led (delta <sup>®</sup> only)               |
|            |     |        | 27                                 | -                         | Always true                                                       |                                             |
|            |     |        | 28                                 | Direct mode               | Pump functionin<br>(limited range of<br>(delta <sup>®</sup> only) | g in direct mode<br>functionality)          |
| Start/Stop | 2   | BYTE   | Corresponds wit<br>pump is stopped | th the Start/Stop s<br>I. | witch; if Start/Sto                                               | p = 0 then the                              |

#### **ProMinent**<sup>®</sup>

| Operation |
|-----------|
|-----------|

| Name                    | No.    | Type   | Description                                                                                                    |                                                                                                   |                                                                                                    |  |
|-------------------------|--------|--------|----------------------------------------------------------------------------------------------------|---------------------------------------------------------------------------------------------------|----------------------------------------------------------------------------------------------------|--|
| Report                  | 2      | DVTE   | If the views of "Decet" switches from 1 to 0, the internal symp                                                                                                    |                                                                                                   |                                                                                                    |  |
| Resel                   | 3      | DTIE   | memory is reset<br>any pending erro                                                                                                    | memory is reset (e.g. for batch metering) and - where possible -<br>any pending errors are reset. |                                                                                                    |  |
| Mode                    | 4, 5   | BYTE   | Value                                                                                                    | Name                                                                                              | Description                                                                                                    |  |
|                         |        |        | 0                                                                                                    | Halt                                                                                              | Pump is ready but not metering.                                                                                              |  |
|                         |        |        | 1                                                                                                    | Manual                                                                                            | Pump is metering continuously at the set frequency.                                                                          |  |
|                         |        |        | 2                                                                                                    | Charge                                                                                            | When triggered, pump is<br>metering the number of strokes<br>set under Batch preselection.                                   |  |
|                         |        |        | 3                                                                                                    | Kontakt                                                                                           | Pump is metering the number of strokes calculated from the product of "Number of triggering points * External factor".       |  |
|                         |        |        | 4                                                                                                    | Analog                                                                                            | Pump is metering in accordance<br>with the analogue signal and the<br>operating mode ' <i>Analogue</i> ' set<br>on the pump. |  |
| Frequency               | 6, 7   | UINT16 | Set metering frequency").                                                                                                    | quency in strokes                                                                                 | : / hour (0 - "Maximum fre-                                                                                                  |  |
| Actual fre-<br>quency   | 8      | UINT16 | Actual metering frequency in strokes / hour (0 - 'Maximum fre-<br>quency').                                                                                               |                                                                                                   |                                                                                                    |  |
| Maximum fre-<br>quency  | 9      | UINT16 | Maximum metering frequency in strokes / hour (0 - 12,000). Based<br>on which metering mode is set, the max. frequency can be sub-<br>stantially less than in normal mode. |                                                                                                   |                                                                                                    |  |
| Batch prese-<br>lection | 10, 11 | UINT32 | Number of strok                                                                                                    | es in batch opera                                                                                 | tion per triggering. (0…99999).                                                                                              |  |
| Batch start             | 12     | BYTE   | If the value chan batch mode. Bat                                                                                                    | nges from 1 to 0, l<br>tches can also be                                                          | patch metering is triggered in triggered via the contact input.                                                              |  |
| Batch memory            | 13     | BYTE   | If the batch mem<br>batch metering is<br>increased by the                                                                                                    | nory is activated a<br>s already ongoing<br>number of the no                                      | and a new batch is triggered while<br>g, then the remaining strokes is<br>ew batch.                                          |  |
|                         |        |        | If the memory is plete batch are c                                                                                                    | not activated, the deleted and the ne                                                             | e remaining strokes for the incom-<br>ew batch is processed.                                                                 |  |
| Remaining strokes       | 14     | UINT32 | The number of s                                                                                                    | trokes still to be p                                                                              | processed for a batch                                                                                                    |  |
| External factor         | 15, 16 | UINT16 | Factor by which the incoming pulses are multiplied. The factor is provided in hundredths. The value range is 1 - 9999 - the factor is then 0.01 - 99.99.                  |                                                                                                   |                                                                                                    |  |
| External memory         | 17     | BYTE   | As is the case for case for high fac                                                                                                    | or batch metering,<br>ctors, or the remain                                                        | the value is also added in this ining strokes are deleted.                                                                   |  |
| Stroke length           | 18     | BYTE   | Set stroke length                                                                                                    | n on the pump ( 0                                                                                 | - 100%)                                                                                                    |  |
| Metering mon-<br>itor   | 19     | BYTE   | If the metering metering for switching it o                                                                                                    | nonitor is installed<br>ff.                                                                       | I, it can be switched on (1). (0) is                                                                                         |  |
| Concentration           | 20     | FLOAT  | If calculation of t<br>rent concentration                                                                                                    | he concentration<br>on can be viewed                                                              | is activated on the pump, the curhere (delta $^{\ensuremath{\mathbb{S}}}$ only).                                             |  |
| Error                   | 21     | UINT16 | Bit                                                                                                    | Name                                                                                              | Function                                                                                                    |  |
|                         |        |        | 0                                                                                                    | Minimum                                                                                           | Level of metered liquid too low                                                                                              |  |
|                         |        |        | 1                                                                                                    | Batch                                                                                             | Too many metering strokes > 100,000                                                                                          |  |
|                         |        |        | 2                                                                                                    |                                                                                                   | Analogue current is less than 4 mA                                                                                           |  |

| Name                   | No. | Туре   | Description                                                    |                       |                                                                       |
|------------------------|-----|--------|----------------------------------------------------------------|-----------------------|-----------------------------------------------------------------------|
|                        |     |        | 3                                                              | Analogue ><br>23mA    | Analogue current is higher than 23 mA                                 |
|                        |     |        | 4                                                              | Metering mon-<br>itor | Fault on metering monitor                                             |
|                        |     |        | 5                                                              | Diaphragm<br>break    | Diaphragm in metering head defective                                  |
|                        |     |        | 6                                                              | Airlock               | Air in the metering head (delta $^{\ensuremath{\$}}$ only)            |
|                        |     |        | 7                                                              | Excessive pressure    | Excessive pressure in the<br>hydraulic system                         |
|                        |     |        | 8                                                              | -                     | -                                                                     |
|                        |     |        | 9                                                              | -                     | -                                                                     |
|                        |     |        | 10                                                             | Low pressure          | Pressure in the hydraulic system is too low (delta <sup>®</sup> only) |
|                        |     |        | 11                                                             | Stroke length changed | The stroke length has been changed in a locked state                  |
|                        |     |        | 12                                                             | Bleeding              | Automatic bleeding not possible (delta <sup>®</sup> only)             |
|                        |     |        | 13                                                             | Bus error             | Bus error signalled by the module                                     |
|                        |     |        | 14                                                             | System error          | System components defective - see LCD screen                          |
|                        |     |        | 15                                                             | Module error          | Error in the module handling                                          |
| Warnings               | 22  | UINT16 | Bit                                                            | Name                  | Function                                                              |
|                        |     |        | 0                                                              | Minimum               | Level of metered liquid too low                                       |
|                        |     |        | 1                                                              | Calibration           | Set stroke length out of calibra-<br>tion tolerance                   |
|                        |     |        | 2                                                              | Metering mon-<br>itor | Fault on metering monitor                                             |
|                        |     |        | 3                                                              | Diaphragm<br>break    | Diaphragm in metering head defective                                  |
|                        |     |        | 4                                                              | Airlock               | Air in the metering head                                              |
|                        |     |        | 5                                                              | -                     | -                                                                     |
|                        |     |        | 6                                                              | -                     | -                                                                     |
|                        |     |        | 7                                                              | Excessive pressure    | Excessive pressure in the<br>hydraulic system                         |
|                        |     |        | 8                                                              | Low pressure          | Insufficient pressure in the<br>hydraulic system                      |
| Stroke counter         | 23  | UINT32 | Counts the num                                                 | ber of strokes sin    | ce the last reset                                                     |
| Reset stroke counter   | 24  | BYTE   | If the value changes from 1 to 0, the stroke counter is reset. |                       |                                                                       |
| Quantity counter       | 25  | FLOAT  | Counts the metering output in litres since the last reset      |                       |                                                                       |
| Litres per<br>stroke   | 26  | FLOAT  | Litres per stroke setting                                      | . Depends on the      | frequency and the stroke length                                       |
| Reset quantity counter | 27  | BYTE   | If the value char                                              | nges from 1 to 0, t   | he quantity counter is reset                                          |
| ID code                | 28  | STRING | Pump ID code (pump specification)                              |                       |                                                                       |

| Name              | No. | Туре   | Description                                              |
|-------------------|-----|--------|----------------------------------------------------------|
| Serial number     | 29  | STRING | Pump serial number                                       |
| Name              | 30  | STRING | Pump name, freely-definable (max. 32 characters)         |
| Installation site | 31  | STRING | Installation site, freely-definable (max. 32 characters) |

## 5.4 Cyclical data traffic

DP-V0 describes the cyclical data traffic in the PROFIBUS®.

## 5.4.1 Overview of the data objects

The data objects are summarised in the modules and their configuration identifier - see following table. Thanks to the configuration identifier, modules can be excluded from the cyclical data traffic during configuration, so that the cyclical data traffic is not unduly burdened.

| Modula | ar stri | icture |
|--------|---------|--------|
| would  | ai Su u | Joine  |

| Module no. | Output                                                 | Length                      | Input                              | Length             | Modulname                  | Configuration identifier (hex) |
|------------|--------------------------------------------------------|-----------------------------|------------------------------------|--------------------|----------------------------|--------------------------------|
| 1          | -                                                      | -                           | Status                             | 4 bytes            | Status                     | 40,83                          |
| 2          | Start/Stop<br>Reset                                    | 1 byte<br>1 byte            | -                                  | -                  | Control                    | 80,81                          |
| 3          | Mode                                                   | 1 byte                      | Mode                               | 1 byte             | Operating<br>Mode          | C0,80,80                       |
| 4          | Frequency                                              | 2 bytes                     | Frequency<br>Actual fre-<br>quency | 2 bytes<br>2 bytes | Frequency                  | C0,81,83                       |
| 5          | -                                                      | -                           | Maximum fre-<br>quency             | 2 bytes            | Maximum Fre-<br>quency     | 40,81                          |
| 6          | Batch prese-<br>lection<br>Batch start<br>Batch memory | 4 bytes<br>1 byte<br>1 byte | Batch prese-<br>lection            | 4 bytes            | Charging                   | C0,85,83                       |
| 7          | -                                                      | -                           | Remaining<br>strokes               | 4 bytes            | Remaining<br>Strokes       | 40,83                          |
| 8          | External factor<br>External<br>memory                  | 2 bytes<br>1 bytes          | External factor                    | 2 bytes            | Transmission<br>Multiplier | C0,82,81                       |
| 9          | -                                                      | -                           | Stroke length                      | 1 byte             | Stroke Length              | 40,80                          |
| 10         | Metering mon-<br>itor                                  | 1 byte                      | -                                  | -                  | Flow Control               | 80,80                          |
| 11         | -                                                      | -                           | Concentration                      | 4 bytes            | Concentration              | 80,80                          |
| 12         | -                                                      | -                           | Errors<br>Warnings                 | 2 bytes<br>2 bytes | Error Warning              | 40,83                          |

| Module no. | Output                 | Length | Input                                       | Length             | Modulname     | Configuration identifier (hex) |
|------------|------------------------|--------|---------------------------------------------|--------------------|---------------|--------------------------------|
| 13         | Reset stroke counter   | 1 byte | Stroke counter                              | 4 bytes            | Stroke Number | C0,80,83                       |
| 14         | Reset quantity counter | 1 byte | Quantity<br>counter<br>Litres per<br>stroke | 4 bytes<br>4 bytes | Quantity      | C0,80,87                       |

### Data on the pump

| Offset | Significance | Туре   | Name                   | Range                                                   | Modulname         | Module no. |
|--------|--------------|--------|------------------------|---------------------------------------------------------|-------------------|------------|
| +0     | -            | BYTE   | Start/Stop             | 0,1                                                     | Control           | 2          |
| +1     | -            | BYTE   | Reset                  | 0,1↓                                                    | -                 |            |
| +2     | -            | BYTE   | Mode                   | See ♦ 'Mod-<br>ular struc-<br>ture' Table<br>on page 14 | Operating<br>Mode | 3          |
| +3     | high         | UINT16 | Frequency              | 0 - Max. freq.                                          | Frequency         | 4          |
| +4     | low          |        |                        |                                                         |                   |            |
| +5     | high         | UINT32 | Batch prese-           | 1 - 99999                                               | Charging          | 6          |
| +6     | ¢            |        | lection                |                                                         |                   |            |
| +7     | low          |        |                        |                                                         |                   |            |
| +8     |              |        |                        |                                                         |                   |            |
| +9     | -            | BYTE   | Batch start            | 0,1↓                                                    | -                 |            |
| +10    | -            | BYTE   | Batch memory           | 0,1                                                     | -                 |            |
| +11    | high         | UINT16 | External factor        | 0 - 9999                                                | Transmission      | 8          |
| +12    | low          |        |                        |                                                         | Multiplier        |            |
| +13    | -            | BYTE   | External memory        | 0,1                                                     | -                 |            |
| +14    | -            | BYTE   | Metering mon-<br>itor  | 0,1                                                     | Flow Control      | 10         |
| +15    | -            | BYTE   | Reset stroke counter   | 0,1↓                                                    | Stroke Number     | 13         |
| +16    | -            | BYTE   | Reset quantity counter | 0,1↓                                                    | Quantity          | 14         |

### Data from the pump (input data)

| Offset               | Significance     | Туре   | Name   | Range                                                   | Modulname         | Module no. |
|----------------------|------------------|--------|--------|---------------------------------------------------------|-------------------|------------|
| +0<br>+1<br>+2<br>+3 | high<br>↓<br>Iow | UINT32 | Status | See & 'Data<br>on the<br>pump' Table<br>on page 15      | Status            | 1          |
| +4                   | -                | BYTE   | Mode   | See & 'Mod-<br>ular struc-<br>ture' Table<br>on page 14 | Operating<br>Mode | 3          |

| Offset | Significance | Type   | Name                 | Range                                 | Modulname                  | Module no. |
|--------|--------------|--------|----------------------|---------------------------------------|----------------------------|------------|
| +5     | high         |        | Frequency            | 0 - Max freq                          | Frequency                  | 1          |
| +6     | low          |        | requeries            | o max. neq.                           | requeries                  | -          |
| +7     | high         | UINT16 | Actual fre-          | 0 - Max. freq.                        |                            |            |
| +8     | low          |        | quency               |                                       |                            |            |
| +9     | high         | UINT16 | Maximum fre-         | 0 - 12,000↓                           | Maximum Fre-               | 5          |
| +10    | low          |        | quency               |                                       | quency                     |            |
| +11    | high         | UINT32 | Batch prese-         | 1 - 99999                             | Charging                   | 6          |
| +12    | Ļ            |        | lection              |                                       |                            |            |
| +13    | low          |        |                      |                                       |                            |            |
| +14    |              |        |                      |                                       |                            |            |
| +15    | high         | UINT32 | Remaining            | 1 - 99999                             | Remaining<br>Strokes       | 7          |
| +16    | ↓            |        | SUCKES               |                                       | Stickes                    |            |
| +17    | low          |        |                      |                                       |                            |            |
| +18    |              |        |                      |                                       |                            |            |
| +19    | high         | UINT16 | External factor      | 0 - 99999                             | Transmission<br>Multiplier | 8          |
| +20    | low          |        |                      |                                       | manapilor                  |            |
| +21    | -            | BYTE   | Stroke length        | 0 - 100↓                              | Stroke Length              | 9          |
| +22    | high         | FLOAT  | Concentration        | 0.1ppm - 100%                         | Concentration              | 11         |
| +23    | Ļ            |        | (delta only)         |                                       |                            |            |
| +24    | low          |        |                      |                                       |                            |            |
| +25    |              |        |                      |                                       |                            |            |
| +26    | high         | UINT16 | Errors               | See 🔄 <i>'All data</i> objects' Table | Error Warning              | 12         |
| +27    | low          |        |                      | on page 10                            |                            |            |
| +28    | high         | UINT16 | Warnings             | See 🔄 'All data                       |                            |            |
| +29    | low          |        |                      | on page 10                            |                            |            |
| +30    | high         | UINT32 | Stroke counter       | 0 - (2 <sup>32</sup> )-1              | Stroke Number              | 13         |
| +31    | ↓            |        |                      |                                       |                            |            |
| +32    | low          |        |                      |                                       |                            |            |
| +33    |              |        |                      |                                       |                            |            |
| +34    | high         | FLOAT  | Quantity             | - (litres)                            | Quantity                   | 14         |
| +35    | Ļ            |        | counter              |                                       |                            |            |
| +36    | low          |        |                      |                                       |                            |            |
| +37    |              |        |                      |                                       |                            |            |
| +38    | high         | FLOAT  | Litres per<br>stroke | - (litres)                            |                            |            |
| +39    | Ļ            |        | ouone                |                                       |                            |            |
| +40    | low          |        |                      |                                       |                            |            |
| +41    |              |        |                      |                                       |                            |            |

## 5.4.2 Configuration

On the master, you can select which modules are to take part is the cyclical data transfer. Modules and slots correspond to one another. Therefore, spaces (empty modules) must be configured for modules which are not to be included.

The target configuration is defined in the form of identifiers. S 'Modular structure' Table on page 14 specifies the identifier for each defined module in the final column.

The module identifiers must be set in ascending order, one after another. If you do not want the data of a module to be involved in cyclical data transfer, then an empty module must be configured in this position.

#### Example configurations

Configuration for transferring all cyclical modules (42 byte input, 17 byte output)

| Module 1 | Module 2 | Module 3   | Module 4   | Module 5 | Module 6   | Module 7 | Module 8   |
|----------|----------|------------|------------|----------|------------|----------|------------|
| 40, 83   | 80, 81   | C0, 80, 80 | C0, 81, 83 | 80, 81   | C0, 85, 83 | 40, 83   | C0, 82, 81 |

| Module 9 | Module 10 | Module 11 | Module 12 | Module 13  | Module 14  |  |
|----------|-----------|-----------|-----------|------------|------------|--|
| 40, 83   | 80, 80    | 80, 80    | 40, 83    | C0, 80, 83 | C0, 80, 87 |  |

The following table provides an example of a target configuration, in which modules 8, 10, 11 and 14 are excluded from the cyclical data traffic.

#### INFO

The data objects can still be reached acyclically.

#### Target configuration

| Module 1 | Module 2 | Module 3 | Module 4 | Module 5 | Module 6 | Module 7 | Module 8 |
|----------|----------|----------|----------|----------|----------|----------|----------|
| 40 83    | 80 81    | C0 80 80 | C0 81 83 | 80 81    | C0 85 83 | 40 83    | 0        |

| Module 9 | Module 10 | Module 11 | Module 12 | Module 13 | Module 14 |  |
|----------|-----------|-----------|-----------|-----------|-----------|--|
| 40 80    | 0         | 0         | 40 83     | C0 80 83  | 0         |  |

The pump checks if the target configuration matches the actual configuration. If this is not the case, the pump reacts and transmits a configuration error in the standard diagnostic.

So that the check of the target configuration can function properly, the options for setting up the identifier formats must be restricted and the following rules should be observed.

- Always use the special identifier format for coding.
- Always use the byte structure as the format.
- Do not provide any manufacturer-specific data (e.g. data types).
- Modules must always be replaced with empty modules, to remove them from the cyclical data traffic.

Excluding individual modules from the cyclical data traffic causes the offset addresses of the transferred data objects to shift- see '*Data on the pump (reduced output data)*' *Table on page 18* and '*Data from the pump (reduced input data)*' *Table on page 19*.

| Offset | Significance | Туре   | Name       | Range                                                   | Modulname         | Module no. |
|--------|--------------|--------|------------|---------------------------------------------------------|-------------------|------------|
| +0     | -            | BYTE   | Start/Stop | 0,1                                                     | Control           | 2          |
| +1     | -            | BYTE   | Reset      | 0,1↓                                                    |                   |            |
| +2     | -            | BYTE   | Mode       | See ∜ 'Mod-<br>ular struc-<br>ture' Table<br>on page 14 | Operating<br>Mode | 3          |
| +3     | high         | UINT16 | Frequency  | 0 - Max. freq.                                          | Frequency         | 4          |
| +4     | low          |        |            |                                                         |                   |            |

#### Data on the pump (reduced output data)

| Offset | Significance | Туре   | Name                 | Range     | Modulname        | Module no. |
|--------|--------------|--------|----------------------|-----------|------------------|------------|
| +5     | high         | UINT32 | Batch prese-         | 1 - 99999 | Charging         | 6          |
| +6     | Ļ            |        | lection              |           |                  |            |
| +7     | low          |        |                      |           |                  |            |
| +8     |              |        |                      |           |                  |            |
| +9     | -            | BYTE   | Batch start          | 0,1↓      |                  |            |
| +10    | -            | BYTE   | Batch<br>memory      | 0,1       |                  |            |
| +11    | -            | BYTE   | Reset stroke counter | 0,1↓      | Stroke<br>Number | 13         |

#### Data from the pump (reduced input data)

| Offset                   | Significance     | Туре   | Name                    | Range                                                   | Modulname            | Module no. |
|--------------------------|------------------|--------|-------------------------|---------------------------------------------------------|----------------------|------------|
| +0<br>+1<br>+2<br>+3     | high<br>↓<br>Iow | UINT32 | Status                  | See & 'Data<br>on the<br>pump' Table<br>on page 15      | Status               | 1          |
| +4                       | -                | BYTE   | Mode                    | See & 'Mod-<br>ular struc-<br>ture' Table<br>on page 14 | Operating<br>Mode    | 3          |
| +5<br>+6                 | high<br>Iow      | UINT16 | Frequency               | 0 - Max. freq.                                          | Frequency            | 4          |
| +7<br>+8                 | high<br>Iow      | UINT16 | Actual fre-<br>quency   | 0 - Max. freq.                                          |                      |            |
| +9<br>+10                | high<br>Iow      | UINT16 | Maximum fre-<br>quency  | 0 - 12,000↓                                             | Maximum<br>Frequency | 5          |
| +11<br>+12<br>+13<br>+14 | high<br>↓<br>Iow | UINT32 | Batch prese-<br>lection | 1 - 99999                                               | Charging             | 6          |
| +15<br>+16<br>+17<br>+18 | high<br>↓<br>Iow | UINT32 | Remaining<br>strokes    | 1 - 99999                                               | Remaining<br>Strokes | 7          |
| +19                      | -                | BYTE   | Stroke length           | 0 - 100↓                                                | Stroke Length        | 9          |
| +20<br>+21               | high<br>Iow      | UINT16 | Errors                  | See & 'All<br>data<br>objects' Table<br>on page 10      | Error Warning        | 12         |

| Offset                   | Significance     | Туре   | Name              | Range                                              | Modulname        | Module no. |
|--------------------------|------------------|--------|-------------------|----------------------------------------------------|------------------|------------|
| +22<br>+23               | high<br>Iow      | UINT16 | Warnings          | See & 'All<br>data<br>objects' Table<br>on page 10 |                  |            |
| +24<br>+25<br>+26<br>+27 | high<br>↓<br>Iow | UINT32 | Stroke<br>counter | 0 - (2 <sup>32</sup> )-1                           | Stroke<br>Number | 13         |

## 5.5 Acyclical data traffic

#### (from DP-V1)

The acyclically transferred data is addressed via slot and index. All data summarised under one slot can then be addressed individually using the index, and acyclically transferred.

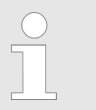

Slots are identical to the modules for cyclical transfer.

#### Slots of the acyclical data objects

| No. | Slot   | Index | Data object           | Туре   | Length  | Channel | Channel | Read/<br>Write |
|-----|--------|-------|-----------------------|--------|---------|---------|---------|----------------|
| 0   | Slot 0 | 1     | Device identification | UINT32 | 4 bytes | MS1     | MS2     | Read           |
| 1   | Slot 1 | 1     | Status                | UINT32 | 4 bytes | MS1     | MS2     | Read           |
| 2   | Slot 2 | 1     | Start/Stop            | BYTE   | 1 byte  | MS1     | MS2     | Write          |
| 3   |        | 2     | Reset                 | BYTE   | 1 byte  | MS1     | MS2     | Write          |
| 4   | Slot 3 | 1     | Mode                  | BYTE   | 1 byte  | MS1     | MS2     | Write          |
| 5   |        | 2     | Mode                  | BYTE   | 1 byte  | MS1     | MS2     | Read           |
| 6   | Slot 4 | 1     | Frequency             | UINT16 | 2 bytes | MS1     | MS2     | Write          |
| 7   |        | 2     | Frequency             | UINT16 | 2 bytes | MS1     | MS2     | Read           |
| 8   |        | 3     | Actual frequency      | UINT16 | 2 bytes | MS1     | MS2     | Read           |
| 9   | Slot 5 | 1     | Maximum frequency     | WORD   | 2 bytes | MS1     | MS2     | Read           |
| 10  | Slot 6 | 1     | Batch preselection    | UINT32 | 4 bytes | MS1     | MS2     | Write          |
| 11  |        | 2     | Batch preselection    | UINT32 | 4 bytes | MS1     | MS2     | Read           |
| 12  |        | 3     | Batch start           | BYTE   | 1 byte  | MS1     | MS2     | Write          |
| 13  |        | 4     | Batch memory          | BYTE   | 1 byte  | MS1     | MS2     | Write          |
| 14  | Slot 7 | 1     | Remaining strokes     | UINT32 | 4 bytes | MS1     | MS2     | Read           |
| 15  | Slot 8 | 1     | External factor       | UINT16 | 2 bytes | MS1     | MS2     | Write          |
| 16  |        | 2     | External factor       | UINT16 | 2 bytes | MS1     | MS2     | Read           |
| 17  |        | 4     | External factor       | BYTE   | 1 byte  | MS1     | MS2     | Write          |
| 18  | Slot 9 | 1     | Stroke length         | BYTE   | 1 byte  | MS1     | MS2     | Read           |

| No. | Slot    | Index | Data object            | Туре   | Length   | Channel | Channel | Read/<br>Write |
|-----|---------|-------|------------------------|--------|----------|---------|---------|----------------|
| 19  | Slot 10 | 1     | Metering monitor       | BYTE   | 1 byte   | MS1     | MS2     | Write          |
| 20  | Slot 11 | 1     | Concentration          | FLOAT  | 4 bytes  | MS1     | MS2     | Read           |
| 21  | Slot 12 | 1     | Errors                 | UINT16 | 2 bytes  | MS1     | MS2     | Read           |
| 22  |         | 2     | Warnings               | UINT16 | 2 bytes  | MS1     | MS2     | Read           |
| 23  | Slot 13 | 1     | Stroke counter         | UINT32 | 4 bytes  | MS1     | MS2     | Read           |
| 24  |         | 3     | Reset stroke counter   | BYTE   | 1 byte   | MS1     | MS2     | Write          |
| 25  | Slot 14 | 1     | Quantity counter       | FLOAT  | 4 bytes  | MS1     | MS2     | Read           |
| 26  |         | 2     | Litres per stroke      | FLOAT  | 4 bytes  | MS1     | MS2     | Read           |
| 27  |         | 3     | Reset quantity counter | BYTE   | 1 byte   | MS1     | MS2     | Write          |
| 28  | Slot 15 | 1     | ID code                | STRING | 32 bytes | MS1     | MS2     | Read           |
| 29  |         | 2     | Serial number          | STRING | 16 bytes | MS1     | MS2     | Read           |
| 30  |         | 3     | Device name            | STRING | 32 bytes | MS1     | MS2     | Read/<br>Write |
| 31  |         | 4     | Installation site      | STRING | 16 bytes | MS1     | MS2     | Read/<br>Write |

## 5.6 Extended diagnostic

(from the 7th byte)

The pump uses the mechanism of the PROFIBUS<sup>®</sup> extended diagnostic to communicate error statuses to the mast. The diagnostic telegram contains the extended diagnostic. The extended diagnostic contains the device-specific "Alarm\_Type (48)" as well as the "Diagnostic\_User\_Data".

#### Structure of the extended PROFIBUS® diagnostic telegram

| Header_Byte                                             | Alarm_Type | Slot_Number | Alarm_Specifier | Diag-<br>nostic_User_Data |
|---------------------------------------------------------|------------|-------------|-----------------|---------------------------|
| Bit 1-6: Length of the status message incl. Header_Byte | 48         | 1           | 1               | See Tab. 12               |
| Bit 7-8: 0                                              |            |             |                 |                           |

Diagnostic\_User\_Data consists of at least one group of 3 bytes with error information. Diagnostic\_User\_Data can consist of a maximum of 19 groups. The error information in a group is coded as follows:

| Service no.   | Error type             |
|---------------|------------------------|
| (1st byte)    | Type of data access    |
| (2nd byte)    | (3rd byte)             |
| No see Tab. 2 |                        |
| 0x30          | ОК                     |
| 0x31          | Date outside of limits |
| 0x32          | Date protected         |
| 0x34          | Option not installed   |

| Service no. | Error type              |
|-------------|-------------------------|
| (1st byte)  | Type of data access     |
| (2nd byte)  | (3rd byte)              |
| 0x35        | Service not defined     |
| 0x36        | Value cannot be changed |
| 0x37        | Update complete         |
| 0x55        | Communications error    |
| 0xD3        | Write access            |
| 0xE5        | Read access             |